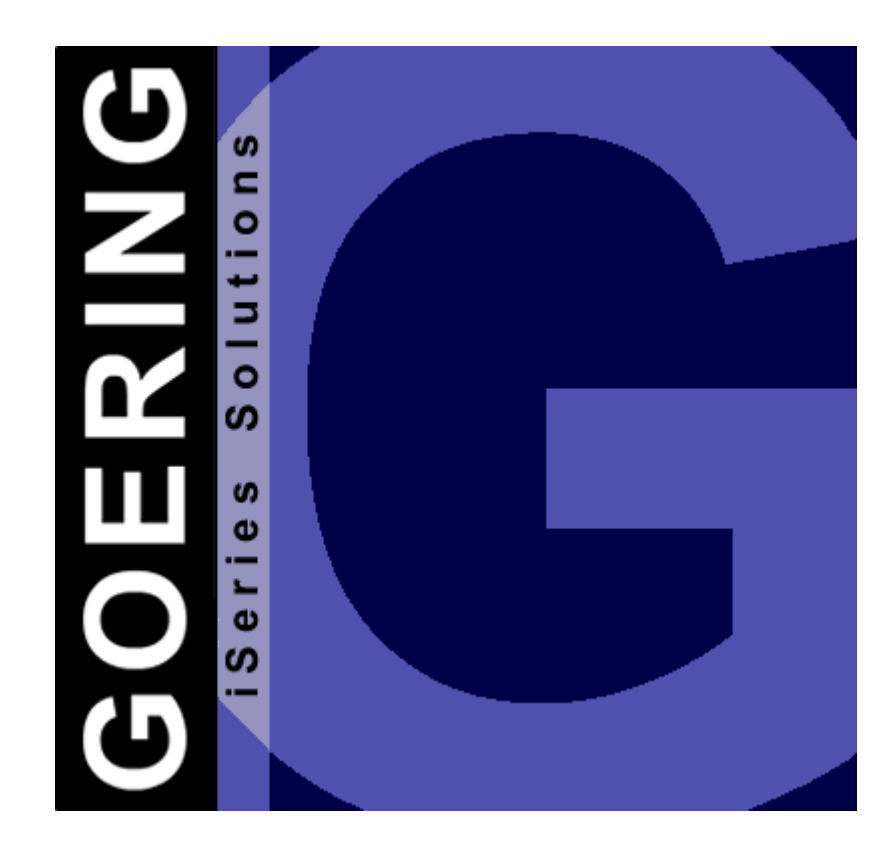

## **iGetExcel Manual**

**Programmer's Guide & Reference Manual** 

Copyright GOERING iSeries Solutions

### **Table of Contents**

| Part 1                                                                                    | Editorial/Introduction                                                                                                    | 1                                                                    |
|-------------------------------------------------------------------------------------------|----------------------------------------------------------------------------------------------------|----------------------------------------------------------------------|
| 1.1                                                                                       | Editorial                                                                                                    | 1                                                                    |
| 1.2                                                                                       | Introduction                                                                                                    | 3                                                                    |
| Part 2                                                                                    | Installation                                                                                                    | 4                                                                    |
| 2.1                                                                                       | Overview                                                                                                    | 4                                                                    |
| 2.2                                                                                       | Downloading from the Internet                                                                                                    | 5                                                                    |
| 2.3                                                                                       | Preparations                                                                                                    | 6                                                                    |
| 2.4                                                                                       | INSTALL AID Variation                                                                                                    | 7                                                                    |
| 2.5                                                                                       | manually transferred by FTP                                                                                                    | 8                                                                    |
|                                                                                           | Licensing                                                                                                    | 10                                                                   |
| Part 3                                                                                    | The Command IGETXLS                                                                                                    | 11                                                                   |
| 3.1                                                                                       | Command Descriptions                                                                                                    | 11                                                                   |
| 3.2                                                                                       | Conversion Limitations Of The Command IGETXLS                                                                                                    | 12                                                                   |
| 3.3                                                                                       | Error Messages                                                                                                    | 13                                                                   |
| Part 4                                                                                    | Excel Sheet Conversion -                                                                                                    |                                                                      |
|                                                                                           |                                                                                                    |                                                                      |
|                                                                                           | Variations of Calling                                                                                                    | 14                                                                   |
| Part 5                                                                                    | Variations of Calling<br>IGETXLS - Detailed Method                                                                                                    | 14<br>15                                                             |
| Part 5<br>5.1                                                                             | Variations of Calling<br>IGETXLS - Detailed Method<br>Starting IGETXLS                                                                                                    | 14<br>15<br>15                                                       |
| Part 5<br>5.1<br>5.2                                                                      | Variations of Calling<br>IGETXLS - Detailed Method<br>Starting IGETXLS<br>The Representation Of The Transferred Excel-Table                                                                                                    | 14<br>15<br>15<br>16                                                 |
| Part 5<br>5.1<br>5.2<br>5.3                                                               | Variations of Calling<br>IGETXLS - Detailed Method<br>Starting IGETXLS<br>The Representation Of The Transferred Excel-Table<br>Excel Sheet Conversion - Save Options                                                                                                    | 14<br>15<br>15<br>16<br>18                                           |
| Part 5<br>5.1<br>5.2<br>5.3<br>5.4                                                        | Variations of Calling<br>IGETXLS - Detailed Method<br>Starting IGETXLS<br>The Representation Of The Transferred Excel-Table<br>Excel Sheet Conversion - Save Options<br>Save Options - Save As External Database                                                                                                    | 14<br>15<br>15<br>16<br>18<br>19                                     |
| Part 5<br>5.1<br>5.2<br>5.3<br>5.4<br>5.5                                                 | Variations of Calling<br>IGETXLS - Detailed Method<br>Starting IGETXLS<br>The Representation Of The Transferred Excel-Table<br>Excel Sheet Conversion - Save Options<br>Save Options - Save As External Database<br>Definition Of The Data Area                                                                         | 14<br>15<br>15<br>16<br>18<br>19<br>20                               |
| Part 5<br>5.1<br>5.2<br>5.3<br>5.4<br>5.5<br>5.6                                          | Variations of Calling<br>IGETXLS - Detailed Method<br>Starting IGETXLS<br>The Representation Of The Transferred Excel-Table<br>Excel Sheet Conversion - Save Options<br>Save Options - Save As External Database<br>Definition Of The Data Area<br>Column Definition                                                    | 14<br>15<br>15<br>16<br>18<br>19<br>20<br>21                         |
| Part 5<br>5.1<br>5.2<br>5.3<br>5.4<br>5.5<br>5.6<br>5.7                                   | Variations of Calling<br>IGETXLS - Detailed Method<br>Starting IGETXLS<br>The Representation Of The Transferred Excel-Table<br>Excel Sheet Conversion - Save Options<br>Save Options - Save As External Database<br>Definition Of The Data Area<br>Column Definition<br>Example For A Date Conversion                   | 14<br>15<br>15<br>16<br>18<br>19<br>20<br>21<br>23                   |
| Part 5<br>5.1<br>5.2<br>5.3<br>5.4<br>5.5<br>5.6<br>5.7<br>5.8                            | Variations of Calling<br>IGETXLS - Detailed Method<br>Starting IGETXLS                                                                                                    | 14<br>15<br>15<br>16<br>18<br>19<br>20<br>21<br>23<br>25             |
| Part 5<br>5.1<br>5.2<br>5.3<br>5.4<br>5.5<br>5.6<br>5.7<br>5.8<br>5.9                     | Variations of Calling<br>IGETXLS - Detailed Method<br>Starting IGETXLS<br>The Representation Of The Transferred Excel-Table<br>Excel Sheet Conversion - Save Options<br>Save Options - Save As External Database<br>Definition Of The Data Area<br>Column Definition<br>Example For A Date Conversion<br>Error Handling | 14<br>15<br>15<br>16<br>18<br>19<br>20<br>21<br>21<br>25<br>26       |
| Part 5<br>5.1<br>5.2<br>5.3<br>5.4<br>5.5<br>5.6<br>5.7<br>5.8<br>5.9<br>Part 6           | Variations of Calling<br>IGETXLS - Detailed Method<br>Starting IGETXLS                                                                                                    | 14<br>15<br>15<br>16<br>18<br>19<br>20<br>21<br>23<br>25<br>26<br>27 |
| Part 5<br>5.1<br>5.2<br>5.3<br>5.4<br>5.5<br>5.6<br>5.7<br>5.8<br>5.9<br>Part 6<br>Part 7 | Variations of Calling<br>IGETXLS - Detailed Method<br>Starting IGETXLS                                                                                                    | 14<br>15<br>15<br>16<br>18<br>19<br>20<br>21<br>25<br>26<br>27<br>28 |

L

### 1 Editorial/Introduction

#### 1.1 Editorial

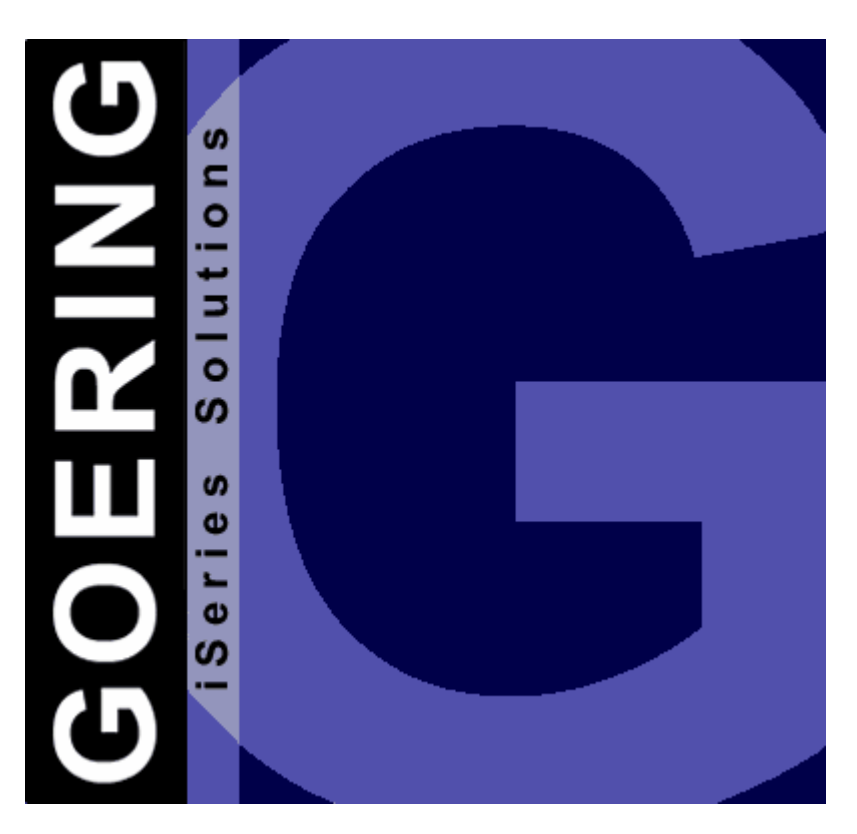

# iGetExcel

### Programmer's Guide & Reference Manual

Edition "03/2008"

This edition applies to the licensed program *iGetExcel* Version 08.03 and to all subsequent releases and modifications until otherwise indicated in new editions.

Make sure that you are using the latest edition for this product.

This document contains material that is protected by international copyright, trademark and other intellectual property laws. The terms EXCEL, WORD, WINDOWS and Microsoft are trademarks or registered trademark of the Microsoft Corporation. Unless otherwise specified, this document is intended for your licensed use only as covered by the Goering iSeries Solutions User License. You may not modify, copy, reproduce, republish, upload, post, transmit or distribute in any way any material, including code and software, from this document.

Editor:

#### **GOERING iSeries Solutions**

Alter Unteröwisheimer Weg 19 76646 Bruchsal Germany

 phone:
 +49 (0)7251-9895-12

 fax:
 +49 (0)7251-9895-13

 e-mail:
 info@goering.de

 web:
 http://www.goering.us

#### © Copyright GOERING iSeries Solutions, 2004

We reserve the right to change this text.

#### 1.2 Introduction

*iGetExcel* is a software utility to convert external spreadsheets in the Microsoft Excel format (XLS) into AS/400 i.e. iSeries database files, transferring directly from Integrated File System (IFS) to DB2-Database.

The conversion process follows the settings of the command IGETXLS and are saved to a mapping file.

Conversion may be started interactively or in batch. The interactive method has a fast-path and a detailed method.

There are 2 types of output file:

- Type A is a file with a common design, stores one record or each Excel cell.
- Type B is a existing or generated external file; columns from Excel sheet are mapped to fields of the file; rows of the sheet means records to the file.

#### 4 iGetExcel Manual

#### 2 Installation

#### 2.1 Overview

This Chapter describes how to:

- <u>receive</u> *iGetExcel* and its latest release from the internet.
- install iGetExcel on your System.
- license *iGetExcel* on your System.

#### 2.2 Downloading from the Internet

*iGetExcel* can be downloaded from the internet address: <u>http://www.goering.us</u>. The file contains a compressed AS/400- resp. iSeries-Backup-File with all necessary objects for running iGetExcel.

There are 2 ways to install *iGetExcel*:

- a) Installation of the SAVF using the INSTALL AID from Bugbusters.
- b) Installation of the SAVF using <u>FTP</u>.

We recommend option a)

Information about the latest *iGetExcel* release level can be found at the internet address <u>http://www.goering.us</u>

#### iGetExcel Manual

#### 2.3 **Preparations**

6

#### 1. Extract the (.zip) Download-File

If you do not already have a utility to unzip archived files, we recommend the application Winzip, which can be downloaded from the internet : <u>http://www.winzip.com</u>

After the extraction, you will have either (separate from the execution) the file IGETXLS.SAV

#### 2. Verify that the FTP-Service on your AS/400 i.e. iSeries is active or start it.

Use the AS/400-command: STRTCPSVR SERVER(\*FTP) to start the service

#### 3. Update

If you want an update for your existing *iGetExcel* installation, please rename your current library IGETXLS to IGETXLSOLD.

Use the AS/400-command: RNMOBJ OBJ( IGETXLS) OBJTYPE(\*LIB) NEWOBJ( IGETXLSOLD)

The installation program recognizes this library and adopts all the settings from it.

#### 2.4 **INSTALL AID Variation**

To easily transfer *iGetExcel* to your System AS/400, we also recommend using the tool INSTALL AID from Bugbusters.

It can be downloaded from the internet address <u>http://www.bugbusters.net</u> (free download!).

After the installation on your PC, you have to open the file IGETXLS.SAV. Please fill out the dialog boxes with normal values.

Please proceed to the chapter on Licensing.

#### manually transferred by FTP 2.5

#### 1. Create the backup-file on your System

Use the name IGETXLS and the AS/400-command: CRTSAVF FILE (QGPL / IGETXLS) AUT(\*ALL)

Open a DOS Window on your PC and change into the subdirectory which contains the ASCII file IGETXLS.SAV (see chapter Installation-Preparations) .

#### 2. Sign on to your System AS/400 resp. iSeries.

\*Note that the name "AS400" will be used for the name of your system AS/400 resp. iSeries and the color blue for all responding messages from the FTP.

```
FTP AS400
Connected with AS400
220-QTCP at AS400.FIRMA.DE
220 Connection will close if idle more than 5 minutes.
User (AS400: (none)): USER
331 Enter Password
Password PASSWORD
Note that neither the password will be shown nor the cursor will move during
entry.
230 USER logged on.
```

#### 3. Change into the binary mode

```
FTP> binary
200 Representation type is binary IMAGE.
```

#### 4. Change the naming format

```
FTP> quote site namefmt 1
250 Now using naming format "1".
```

#### 5. Change to the library QGPL of your System AS/400 resp. iSeries

FTP> cd\_/qsys.lib/qgpl.lib 250 "QSYS.LIB/QGPL.LIB is current library.

8

#### 6. Start the transfer from PC to the AS/400 resp. iSeries

FTP> put IGETXLS.SAV IGETXLS.SAVF (replace)
200 PORT subcommand request successful.
150 Sending file to member IGETXLS.SAV in file IGETXLS
.SAVF in library QGPL.
Note that the transfer time will take a few minutes.

250 File transfer completed successfully. FTP 123456789 Bytes sended in 98.76 seconds 54.321 KB/Sec.

#### 7. Terminate the FTP-Session on the System AS/400 resp. iSeries.

FTP> quit
221 QUIT subcommand received.

#### 8. Close the DOS command entry window.

The transfer to your System AS/400 i.e. iSeries is complete.

#### 9. Create the iGetExcel-Objects on the System AS/400 resp. iSeries

using the AS/400-command: RSTLIB SAVLIB (IGETXLS) DEV (\*SAVF) SAVF (QGPL/ IGETXLS)

Please proceed to the chapter on Licensing.

#### 2.5.1 Licensing

#### 1. Add the library to your Library Searchlist in your Session

Use AS/400-command: ADDLIBLE IGETXLS

Installation of *iGetExcel* is now complete and, after entering the license-key, ready for execution.

#### 2. Call the licensing and configuration for *iGetExcel*

Use the command: CALL IGXSETUP

#### 3. Note the system specifications of your AS/400.

The *iGetExcel* licensing display will indicate the

- a) Serial-No.,
- b) Model-No. and
- c) Processor-No.

of your AS/400 i.e. iSeries. If you don't already have a license key, please send the system information in an e-mail to: <u>info@goering.de</u>. You will receive your *iGetExcel* license key within 24 hours via e-mail.

The quickest way to get your license code (to receive a license within 30 minutes!) is to input your system specifications on the Download web page at <a href="http://www.goering.de">http://www.goering.de</a>. If you fail to enter the system specifications when downloading, you can revisit the page, enter the system information and select the button "Code Only".

#### 4. Enter your *iGetExcel*-license key

Use the command : CALL IGXCODE

Enter the license key and press the Enter key. *iGetExcel* is now ready to run. Please note that the program tolerates only three repeated attempts of false license keys entries per day.

Further attempts will cause a deactivation of the *iGetExcel* licensing for the rest of each day.

10

### 3 The Command IGETXLS

#### 3.1 Command Descriptions

This Chapter describes:

- The possible options in the <u>dialog of the command IGETXLS</u>. The program execution with the batch command <u>IGETXLSQIK</u> is described in a following chapter.
- The <u>conversion limitations</u> of the command IGETXLS
- The error messages of the command IGETXLS

#### 3.2 Conversion Limitations Of The Command IGETXLS

The usage of the command IGETXLS is subject to the following restrictions (conditional on Excel):

The Output-Files (Excel Format) have to be available in Excel Version 2.1 or Excel 97-2003 and be located in the Integrated File System (IFS) of AS/400.

#### 3.3 Error Messages

#### **ESCAPE - Messages**

#### CPF9897

Abnormal program termination. XXX data records were converted. XXX errors were founded.

#### STATUS - Messages

During the execution of the command, IGETXLS will inform you, after each thousandth data record, about the continuation of the conversion.

#### 4 Excel Sheet Conversion - Variations of Calling

The Excel Sheet Conversion can be executed with one of the following variations of calling:

#### 1. For the Dialog, the following two methods are existing:

- The <u>Detailed method</u>: With the command, IGETXLS is an interactive program (dialog). During the course of the dialog, the mapping for the conversion will be created and then the conversion starts.
- The <u>Fast Path Method</u>: This method will be started initially like the detailed method. Because the mapping already exists (created with the detailed method in a prior conversion), it is possible to start the conversion at any time (the first input mask of the dialog/ detailed method).

#### 2. For the Batch, you can use the following method:

• For the optional automation of the conversion process, the command <u>IGETXLSQIK</u> is available. This command has the same options as the Fast Path Method.

### 5 IGETXLS - Detailed Method

#### 5.1 Starting IGETXLS

After launching the program with the command IGETXLS, you have to input the location and the name of the Excel File in the following form.

| GOERING<br>RISCY                       | Main Sc                | creen     |                              | 1.02.03<br>15:06:38 |
|----------------------------------------|------------------------|-----------|------------------------------|---------------------|
| Excel File Location                    | .:                     |           |                              |                     |
| /home/goering/dem                      | mo.xls                 |           |                              | _                   |
| Excel Version :<br>Sheet selection . : | * *=Auto, 2=<br>*FIRST | =Excel 2, | 8=Excel97-20<br>Name, *FIRST | 03<br>', *ALL       |
| F3=Exit F                              | 4=Prompt               | F10=Fast  | Path F1                      | 2=Cancel            |

Using the button **F4**, an easy-to-use explorer is provided for searching the Excel-File.

After pressing **Enter**, the Excel-File will be analyzed and displayed on the screen. If the specified file doesn't exist in the format of the Excel version 2.1, an error message will appear.

With the button **F10**, the <u>Fast Path Modus</u> can be started.

If the location and the name of the file are correct, the file will be displayed in a subfile.

#### 5.2 The Representation Of The Transferred Excel-Table

We will use the example the Excel-Table with the following construction:

| Custnr | Custname       | Amount  | Date serial | Article Number | Check    |
|--------|----------------|---------|-------------|----------------|----------|
| A00001 | ABC Company    | 1234,66 | 01.01.2003  | A123           | 4711     |
| A00002 | B2B Activity   | 4567,89 | 02.01.2003  | 456            | 4712     |
| A00003 | Customs & More | 4444,55 | 03.01.2003  | X789           | BAD DATA |

#### 1. "page"

| DATE: 1.02.03<br>TIME: 18:16:14 | Subfile Represer | ntation Of Excel Sh | eet USER: 0<br>SYSTEM: 1 | GOERING<br>RISCY |
|---------------------------------|------------------|---------------------|--------------------------|------------------|
| SrNo Total Rows :               | 4 Total Col      | lumns: 6            |                          |                  |
| 1 Custnr Custnam                | e Amount         | Date s              | erial                    | Article N        |
| 2 A00001 ABC Com                | pany             | 1,234.66            | 37,622                   | A123             |
| 3 A00002 B2B Act                | ivity            | 4,567.89            | 37,623                   |                  |
| 4 A00003 Customs                | & more           | 4,444.55            | 37,624                   | X789             |
|                                 |                  |                     |                          |                  |
| F3=Exit F10=Save                | F19=Shift Left   | F20=Shift Right     | F12=Cancel               | Bottom           |

#### 2."page"

With the function keys F19 resp. F20 scroll right/ left:

| DATE:<br>TIME: 1 | 1.02.03<br>8:16:14 | Subfile Represen | tation Of Excel S | heet USER:<br>SYSTEM: | GOERING<br>RISCY |
|------------------|--------------------|------------------|-------------------|-----------------------|------------------|
| SrNo Tot         | al Rows            | : 4 Total Col    | umns: 6           |                       |                  |
| 1                | Article 1          | Number Check     |                   |                       |                  |
| 2 622            | A123               |                  | 4,711             |                       |                  |
| 3 623            |                    | 456              | 4,712             |                       |                  |
| 4 624            | X789               | BAD DAI          | 'A                |                       |                  |
|                  |                    |                  |                   |                       | Ende             |
| F3=Exit          | F10=Sav            | e F19=Shift Left | F20=Shift Right   | F12=Cancel            |                  |

#### Hints to this example:

- Numeric values are formatted with commas.
- Values with decimal places will always be displayed exactly with 2 places after the comma.
- In Excel, date-fields are saved as numeric values in the serial-format. This corresponds with the current count of days started from 01.01.1900.

#### Function keys in this form:

| F19/F20 | scroll right/ left |
|---------|--------------------|
|---------|--------------------|

- F10 display the <u>Save Options</u>
- F3 exit
- F12 cancel

#### 5.3 Excel Sheet Conversion - Save Options

There are 2 types of storage:

#### a) Save as external database

It is possible to save the records both in an existing file and in a newly created file.

- Existing File: A request appears whether the records are to be added (\*ADD) or if the existing records will be replaced (\*REPLACE).
- New created File: You have to input the name of a source file and a library.

#### Example:

| row | +1+           | 2 + 3         | 3+4        | +5+            | 6+         | 7     |
|-----|---------------|---------------|------------|----------------|------------|-------|
|     | CUSTNR CUS    | TNAME         | AMOUNT DAT | E SERIAL ARTIC | CLE NUMBER | CHECK |
|     | 000001 A00001 | ABC Company   | 1.234,66   | 37.622         | A123       | 4711  |
|     | 000002 A00002 | B2B Activity  | 4.567,89   | 37.623         | 456        | 4712  |
|     | 000003 A00003 | Customs & mor | e 4.444,55 | 37.624         | X789       | BAD D |
|     |               |               |            |                |            |       |

#### b) Save as a sequential file

A data record will be generated from each cell. The data record includes the fields "row" and "column".

This format can't be changed. Save as a sequential file is basically used to process data in a succeeding application program.

Example:

| row    | +   | 1 +      | 2 +         | +         | 4.   | + 5        | .+б+.     |
|--------|-----|----------|-------------|-----------|------|------------|-----------|
|        | Row | Column C | olumn Width | Data Type | DEC. | Char Value | Num Value |
| 000001 | 1   | 1        | 6           | C         | 0    | Custnr     | 0,00      |
| 000002 | 1   | 2        | 8           | C         | 0    | Custname   | 0,00      |
| 000003 | 1   | 3        | 6           | C         | 0    | Amount     | 0,00      |
| 000004 | 1   | 4        | 11          | C         | 0    | Date seria | 0,00      |
| 000005 | 1   | 5        | 14          | C         | 0    | Article Nu | 0,00      |
| 000006 | 1   | 6        | 5           | C         | 0    | Check      | 0,00      |
| 000007 | 2   | 1        | 6           | C         | 0    | A00001     | 0,00      |
| 000008 | 2   | 2        | 11          | C         | 0    | ABC Compan | 0,00      |
| 000009 | 2   | 3        | 4           | F         | 2    |            | 1.234,66  |
| 000010 | 2   | 4        | 5           | N         | 0    |            | 37.622,00 |
| 000011 | 2   | 5        | 4           | C         | 0    | A123       | 0,00      |
|        | :   |          |             |           |      |            |           |
|        | :   |          |             |           |      |            |           |
|        | :   |          |             |           |      |            |           |
| etc.   |     |          |             |           |      |            |           |

#### 5.4 Save Options - Save As External Database

In order to save the described Excel-data as a table in an external DB2-Database file, you have to input the following fields:

| GOERING<br>Save File Type      | Save Option                 | E=External.S=Sequential  |
|--------------------------------|-----------------------------|--------------------------|
| File<br>Library<br>Create File | . DEMO<br>. QTEMP<br>. *YES | Name<br>Name<br>*YES,*NO |
| F3=Exit                        |                             | F12=Cancel               |

With the parameter "Create File"=\*YES it is possible to verify if there is existing a file with the same name.

In that case, a message appears and either you can change the file-name or overwrite the existing file.

If the verification was successful, you have to input the source file in the additional appearing field:

| COFFING                           | Save Option                 |                            |
|-----------------------------------|-----------------------------|----------------------------|
| Save File Type                    | . E                         | E=External,S=Sequential    |
| File<br>Library<br>Create File    | . DEMO<br>. QTEMP<br>. *YES | Name<br>Name<br>*YES,*NO   |
| Source File<br>Library<br>F3=Exit | . QDDSSRC<br>. QTEMP        | Name<br>Name<br>F12=Cancel |
|                                   |                             |                            |

It will automatically suggest the file-name QDDSSRC.

#### 5.5 Definition Of The Data Area

After pressing **ENTER**, the row number will be queried in which the column headings (i.e. the field names) are written and in which row the data starts.

Also, you will need to identify the area specified for the data transfer:

| Specify Rows           |   |
|------------------------|---|
| Row of Field Name . :  | 1 |
| Starting Row of Data : | 2 |
| Copy From Row          | 2 |
| Copy To Row : *END     | - |
|                        |   |
|                        |   |
| F3=Exit F12=Cancel     |   |

If no headings exist in the table i.e. the headings should be ignored, then input is confirmed with "0". IGetExcel analyzes the data and proposes default values for the following DDS creation:

- The fieldname generator automatically deletes the invalid values and prove the uniqueness of the fieldnames. If the names are duplicated, an index will automatically be appended.
- Also, an identification of the field datatype and the maximum field length will be determined.
- If the field datatypes are mixed, the type will be change to "C" i.e. character.

#### 5.6 Column Definition

In our example, we now see the following screen:

| GOERING External File Field Confirmation<br>RISCY |         |                    |            |          |       |                | 1.02.<br>20:54: | 03<br>13 |
|---------------------------------------------------|---------|--------------------|------------|----------|-------|----------------|-----------------|----------|
| External File DEMO<br>External Lib QTEMP          |         |                    |            |          |       |                |                 |          |
| Field<br>Name                                     | Туре    | Conversion<br>Type | Input date | Length   | Dec   | Column Heading | Mismatc         | h        |
| CUSTNR                                            | С       | 1/20               | rormae     | 6        | 0     | CUSTNR         | C               | Δ        |
| CUSTNA                                            | C       |                    |            | 14       | õ     | CUSTNAME       | c               | *        |
| AMOUNT                                            | s       |                    |            | 6        | 2     | AMOUNT         | c               | *        |
| DATE S                                            | S       |                    |            | 5        | 0     | DATE SERIAL    | C               | :        |
| ARTICL                                            | С       |                    |            | 4        | 0     | ARTICLE NUMBER | С               | :        |
| CHECK                                             | С       |                    |            | 8        | 0     | CHECK          | С               | :        |
|                                                   |         |                    |            |          |       |                |                 | :        |
| F3=Exi<br>F12=Canc                                | t<br>el | F8=Load Mapp       | ing F10=S  | ave Mapp | ing a | nd Save DDS F1 | ll=Save D       | DS       |

**Field** All fields are default values, which resulted from the previous analysis. The values can also be changed to your own choosing. If the changes are not valid, error messages will be appeared.

**Type** The following values are valid for datatypes:

- C Character an alphanumerical field
- F Float a floating point field
- L Date a date field
- P Packed packed field
- S Zoned zoned numerical field

#### Conversion

**Type** With the conversion Type, it is possible to select the appropriate data conversion. This is especially useful for the conversion of date fields. Also, you can control in this field the call of an user-exit program.

Valid values for the conversion type are described in the online manual (F1) at the field level.

If a date value should be read and converted from Excel, it is necessary to describe here how the Excel value is defined. Please note that the date values will be normally saved in the format \*SERIAL.

**Length** Changes of the field length are possible, but it is not allowed to abbreviate the positions before the decimal point. Changes in the

decimal places are allowed and the results will then be rounded.

#### 5.7 Example For A Date Conversion

In our <u>example</u> we will make now the following modifications:

1. The field CUSTNR shall be seven-digit

**2.** The field CUSTNA shall be 50-digit

3. The field AMOUNT will be amplified to 13/2

4. The field DATE\_S shall be an \*ISO date field

**5.** The field CHECK shall be a numerical field with 10 digits, non-numerical values should be ignored.

The outcome of these changes is the following screen:

| GOERING External File Field Confirmation<br>RISCY                             |      |                    |                      |        |     |                | 1.02.<br>21:20:   | 03<br>39 |
|-------------------------------------------------------------------------------|------|--------------------|----------------------|--------|-----|----------------|-------------------|----------|
| External File DEMO<br>External Lib QTEMP                                      |      |                    |                      |        |     |                |                   |          |
| Field<br>Name                                                                 | Туре | Conversion<br>Type | Input date<br>Format | Length | Dec | Column Heading | Mismato<br>Action | h        |
| CUSTNR                                                                        | С    |                    |                      | 7      | 0   | CUSTNR         | C                 | А        |
| CUSTNA                                                                        | С    |                    |                      | 50     | 0   | CUSTNAME       | C                 | *        |
| AMOUNT                                                                        | S    |                    |                      | 13     | 2   | AMOUNT         | C                 | *        |
| DATISO                                                                        | L    | *ISO               | *SERIAL              | 10     | 0   | ISO DATE       | С                 | :        |
| ARTICL                                                                        | С    |                    |                      | 4      | 0   | ARTICLE NUMBER | С                 | :        |
| CHECK                                                                         | S    |                    |                      | 10     | 0   | CHECK          | С                 | :        |
|                                                                               |      |                    |                      |        |     |                |                   | :        |
|                                                                               |      |                    |                      |        |     |                |                   |          |
| F3=EXIC F8=Load Mapping F10=Save Mapping and Save DDS F11=Save DDS F12=Cancel |      |                    |                      |        |     |                |                   |          |

For the continuation, 2 options are available:

- **F10** The rendered definitions will be saved into a "mapping". This make sense for recurrent procedures and is recommended, especially if you are working with the BATCH i.e. Fast Path-method of *iGetExcel*.
- **F11** Without saving the definitions

Also, you can use the function key F8 to reload a previously defined mapping.

#### Choosing method 1, the following screen appears:

| Mapr            | ing Name Screen |
|-----------------|-----------------|
| Enter Mapping   | Name DEMO       |
| F4=List Mapping | F12=Cancel      |

Both Methods will now proceed the same way....

#### 5.8 Error Handling

During the conversion, some errors i.e. warnings may have occurred because a non-numeric value ( "BAD DATA") exists in the column CHECK and can't be assumed:

| GOERING<br>RISCY            |                                                            | Error Screen   |           | 1.02.0<br>21:28:1 | 3<br>8           |
|-----------------------------|------------------------------------------------------------|----------------|-----------|-------------------|------------------|
| Type opt<br>5=Show e<br>Opt | ions, press Enter.<br>rror details<br>Excel Column Heading | External Field | Data Type | Mismatch          |                  |
|                             | CHECK                                                      | CHECK          | С         | Action<br>I       | A<br>*<br>*<br>* |
| F3=Exit                     | F10=Confirm                                                | F12=Cancel     |           |                   |                  |

Now look at the detail-entry (option 5 in the field Opt) for the following form to appear:

| GOERING<br>RISCY         | GOERING Error Details<br>RISCY                                        |                            |  |  |  |
|--------------------------|-----------------------------------------------------------------------|----------------------------|--|--|--|
| Error De                 | tails as per Column# 0006 defined as S length 0010 / 0                |                            |  |  |  |
| The foll<br>Row#<br>0004 | owing could not be converted :<br>Type Length Data<br>C 0008 BAD DATA | A<br>*<br>*<br>*<br>:<br>V |  |  |  |
| F3= Exit                 | F12=Cancel                                                            |                            |  |  |  |

Go back with function key **F12** and confirm the modified process with function key **F10**.

#### 5.9 Validation Screen

26

After saving the data, the following screen will be displayed:

Copy Complete

The Copy Process from EXCEL Sheet to External File was successful. Press Enter to continue. F10 to present file

Now the file is transferred and we can call QuickView with the function key F10 (intern: the query/400 RUNQRY will be called):

| Bericht anzeigen                  |                   |          |               |            |       |  |  |  |
|-----------------------------------|-------------------|----------|---------------|------------|-------|--|--|--|
|                                   |                   | Br       | reite des Ber | richts . : | 73    |  |  |  |
| Anfang auf Zeile Anfang in Spalte |                   |          |               |            |       |  |  |  |
| Zeile+1.                          | +2+               | 3 +      | .4+!          | 5+6.       | +7    |  |  |  |
| CUSTNR CU                         | JSTNAME           | AMOUNT   | ISO DATE      | ARTICLE    | CHECK |  |  |  |
| 000001 A00001 AE                  | BC Company 1      | 1.234,66 | 2003-01-01    | A123       | 4.711 |  |  |  |
| 000002 A00002 B2                  | 2B Activity 4     | 4.567,89 | 2003-01-02    | 456        | 4.712 |  |  |  |
| 000003 A00003 Cu                  | ustoms & more 🦂   | 4.444,55 | 2003-01-03    | X789       | 0     |  |  |  |
| ***** ********* <u>F</u>          | Ende des Berichts | ******   |               |            |       |  |  |  |

#### 6 IGETXLS - The Fast Path Modus

After calling the program with the command IGETXLS, you will have to input the location and the name of the Excel Table (q.v. chapter "<u>IGETXLS -Detailed</u> <u>Method</u>").

After entering the data and pressing ENTER, you will return to the first screen. Here, you can start the Fast Path Method with function key **F10**. The Fast Path Method is applied if a mapping exists which is already made with the detailed method.

#### 7 IGETXLSQIK

For the optional automation of the conversion process you can use the command IGETXLSQIK.

This command has the same options like the Fast-Path-Dialog.

With this command, you get a powerful command for integration into your own CL-programs

# Index

### \_ \* \_

\*ISO date field 23

### - A -

abnormal program termination 13 ADDLIBLE 10 adopt the settings 6 alphanumerical field 21 AS/400 10

### - B -

backup-file 8 Batch - IXLSGETQIK 28 BRAVO Reader 5 Bugbusters 7 Button "Code Only" 10

### - C -

CALL IGXCODE 10 call of an user-exit program 21 calling variation Batch - IXLSGETQIK 14, 28 dialog - detailed method 14 dialog - fast path method 14, 27 changes of the field length 21 CL-programs 28 column - definitions 21 - headings 20 command 11 - descriptions ADDLIBLE 10 CALL IGXCODE 10 CRTSAVF 8 3, 11, 12, 13, 14, 15, 27 IGETXLS IGETXLSQIK 11, 14, 28 RNMOBJ 6 RSTLIB 8

STRTCPSVR 6 conversion - limitations 11, 12 - of date fields 21

- type 21 CRTSAVF 8

### - D -

data analyze -20 transfer -20 date - conversion 23 16, 21, 23 - field - value 21 DB2 database 19 20 DDS creation deactivation 10 default values 20 detailed method 14, 15, 16, 18, 19, 20, 21, 23, 25, 26 dialog - detailed method 14, 15, 16, 18, 19, 20, 21, 23, 25, 26 - fast path method 14, 27 DOS command entry window 8 download file 6 Downloading from the internet 5 duplicate names 20

### - E -

error handling 25 error messages 11 ESCAPE 13 STATUS 13 ESCAPE 13 example 16, 18, 19, 20, 21, 23, 25, 26 Excel - table 16 - data 19 12 - format - value 21 - version 2.1. 12, 15 Excel File analyze an -15

Excel File searching an -15 **Excel Sheet conversion** - calling variations 14 - save options 18, 19 external database 18, 19

### F .

30

false license key 10 fast path method 14, 27 field - datatype 20 - length 20 - name 20 20 type field name 20 - generator - uniqueness 20 field type - alphanumerical field 21 - date field 21 - floating point field 21 - packed field 21 - zoned numerical field 21 file backup-8 DB2 database -19 download-6 IGETXLS 8 **IGETXLS.BRV** 6 IGETXLS.SAV 6, 7, 8 **IGETXLS.SAVF** 8 QDDSSRC 19 Zip- 6 floating point field 21 FTP - service 6 - session 8 - techniques 5 - variant 6

identification of the field datatype 20 iGetExcel - installation 6

- licensing 10 - program 1, 4, 5, 6, 7, 8, 10 - release 5 IGETXLS 14, 15, 27 - command descriptions 11 - conversion limitations 11, 12 - error messages 11, 13 - library 6, 10 - main functions 3 - properties 3 **IGETXLS.BRV** 6 IGETXLS.SAV 6, 7, 8 IGETXLS.SAVF 8 IGETXLSOLD 6 IGETXLSQIK 11, 14, 28 INSTALL AID 5,7 installation 4 - downloading from the internet 5 - INSTALL AID 7 - manually transferred by FTP 8 - options 5 - preparations 6 - program 6 - recommendation 5, 6, 7 integration in CL-programs 28 iSeries-backup-file 5

librarv - searchlist 10 IGETXLS 6, 8, 10 IGETXLSOLD 6 QGPL 8 license - key 10 - program 1 licensing 4, 10 load an existing mapping 23

mapping 21 - already exists 14, 27 create a -14 load a -23 previously defined -23

mapping 21 save a - 23 maximum field length 20 mixed field datatypes 20 Model-No. 10

### - N -

non-numeric value25numeric values16numerical fields23

### - 0 -

optional automation of the conversion process 28

### - P -

packed field21Processor-No.10program version1

### - Q -

QDDSSRC 19 QGPL 8

## - R -

release 4 RNMOBJ 6 rounded results 21 RSTLIB 8

### - S -

save - in a new created file 18 - in an existing file 18 save options 16 - save as a sequential file 18 - save as external database 18, 19 screen Bericht anzeigen 26 Copy Complete 26 Error Details 25

Error Screen 25 External File Field Confirmation 21, 23 Main Screen 15, 27 Mapping Name Screen 23 Save Option 19 Specify Rows 20 Subfile Representation Of Excel Sheet 16 18 sequential file serial-format 16 Serial-No 10 STATUS 13 STRTCPSVR 6 system specifications 10

### <sub>14,</sub> **- T -**

transfer from the PC to AS/400 8 types of conversion 3

## - V -

valid datatypes 21 values - with decimal places 16 date - 21 default - 20 Excel - 21 non-numeric - 25 numeric - 16

### - W -

warnings 25 WinZip 6

- Z -

Zip file 6 zoned numerical field 21